# Переходим на официальный сайт Федеральной налоговой службы

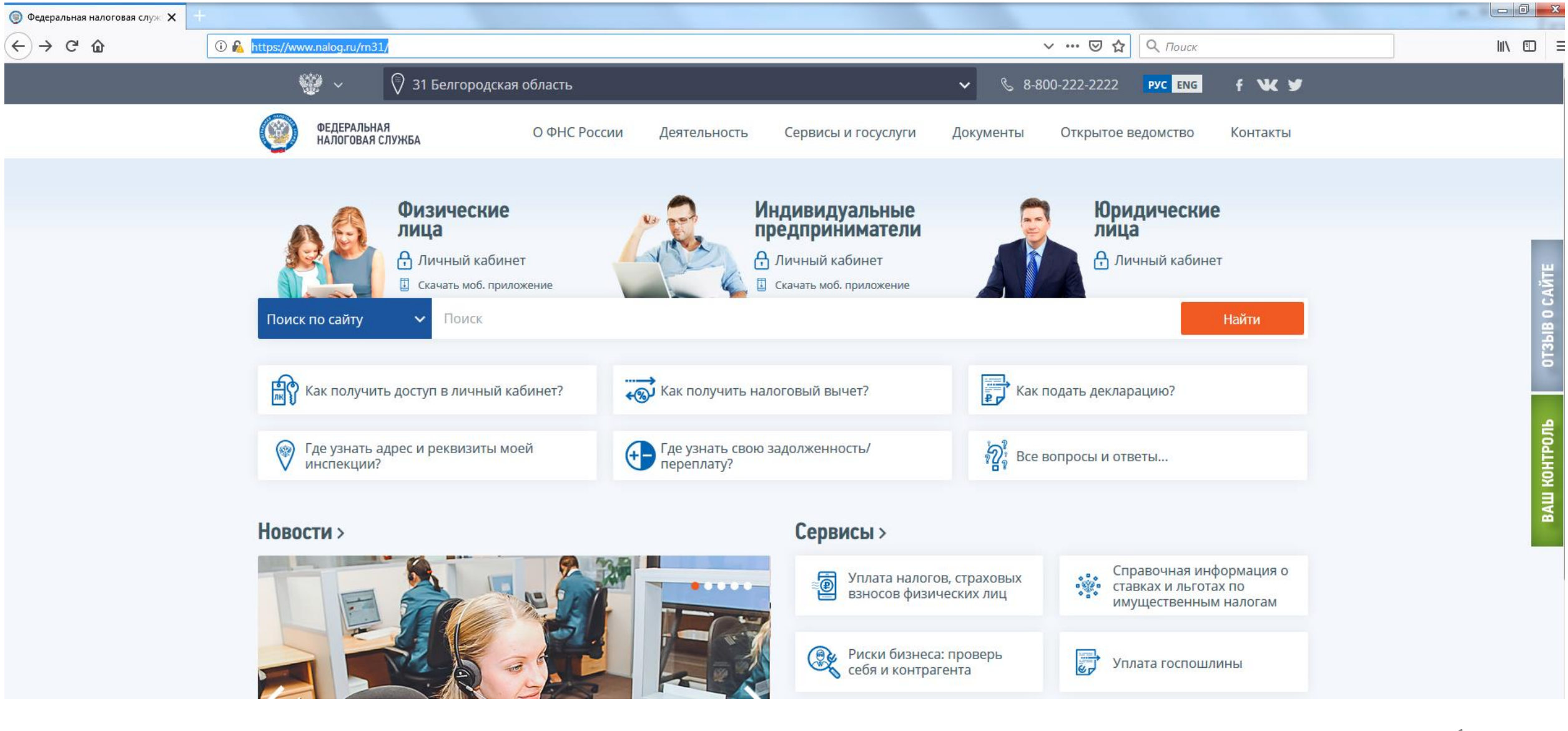

## Переходим в раздел «Единый реестр субъектов МСП

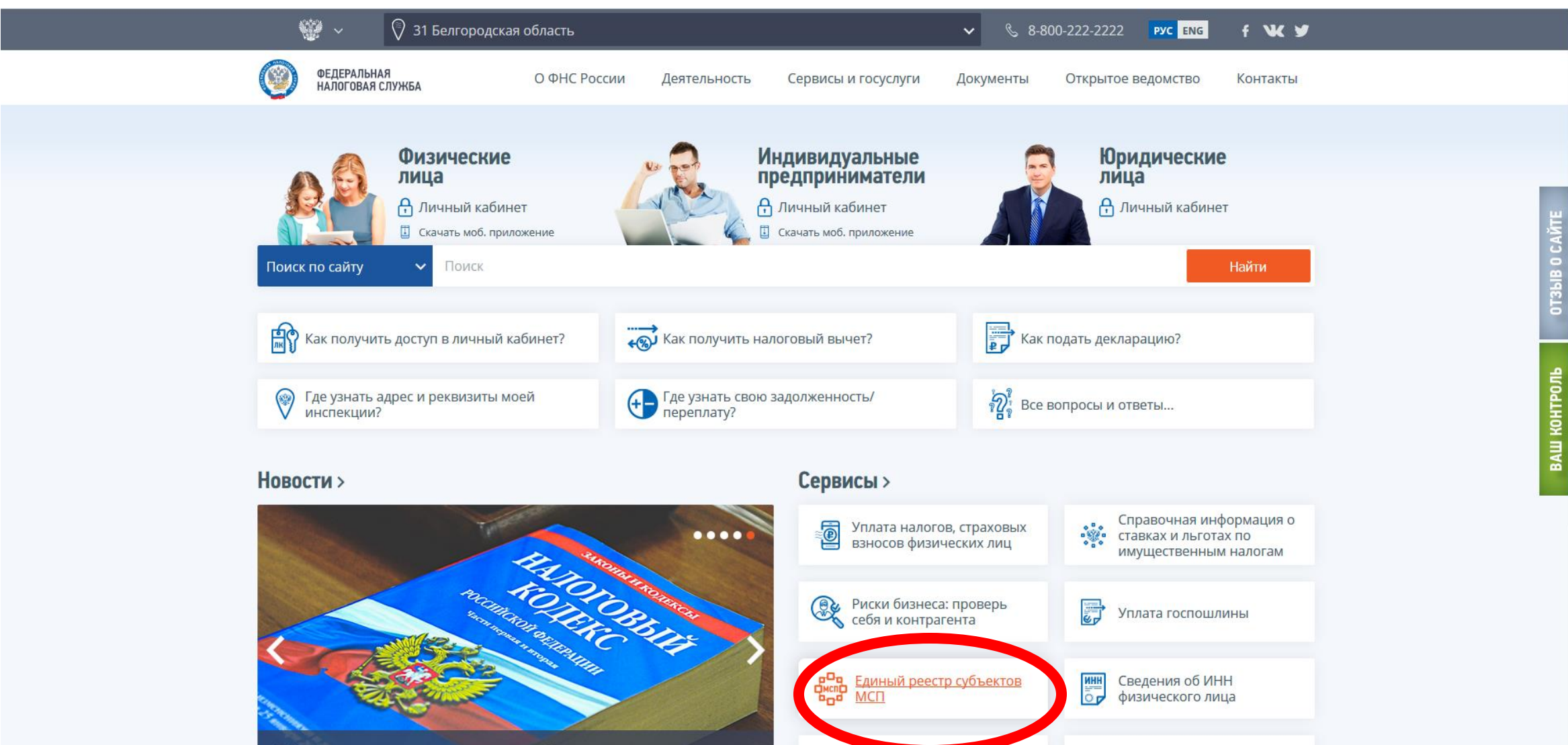

M

Создай свой бизнес

M-02

Онлайн запись на прием в

налоговый орган

С 1 января меняется порядок налогообложения доходов при продаже имущества, ранее используемого ИП

https://rmsp.nalog.ru

#### Вводим ИНН организации и нажимаем кнопку «Найти»

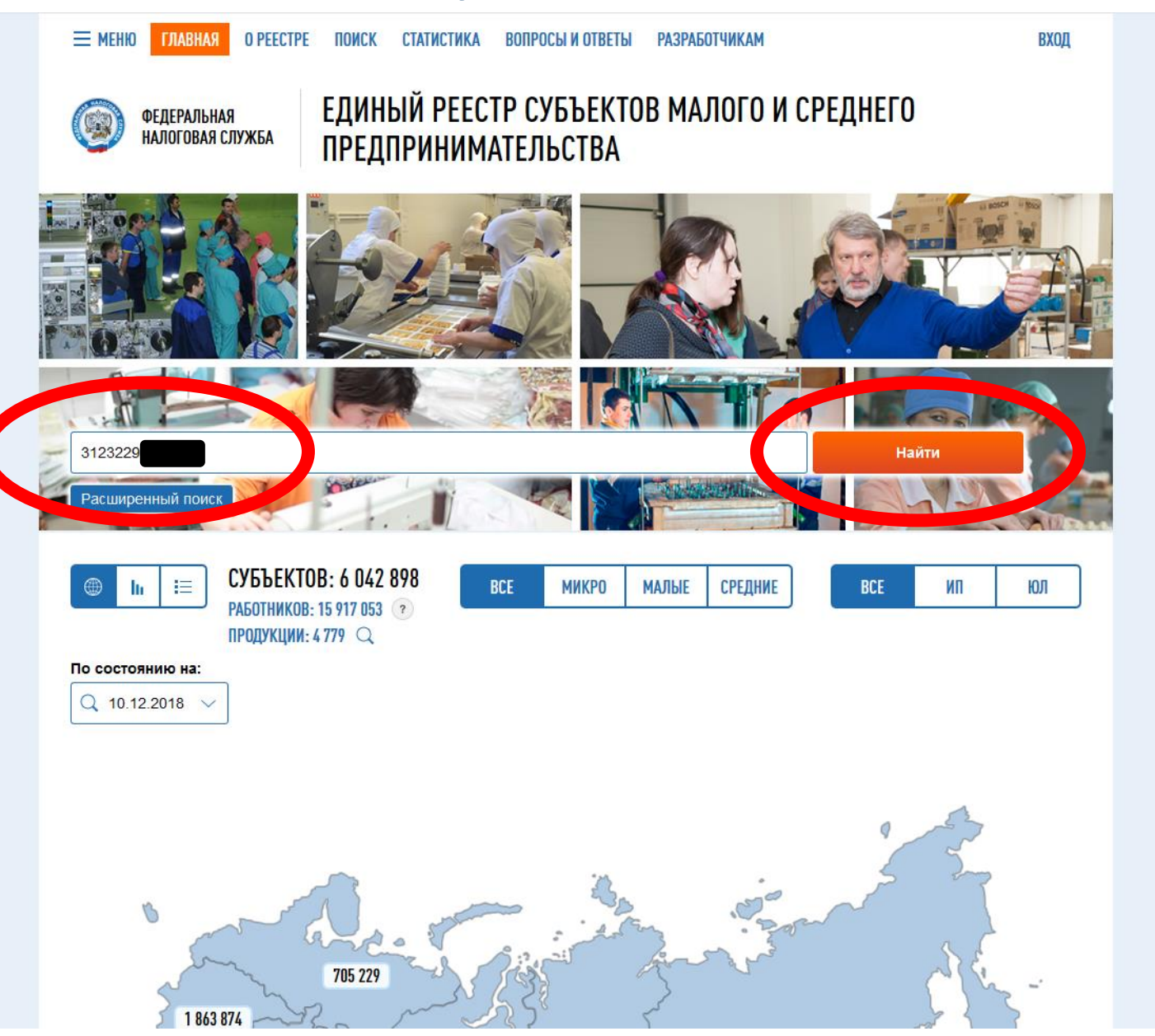

#### Получаем один из двух результатов поиска:

## Вы субъект МСП

| -                                                                                                    |                                                                                                    |                                                            |                                              |
|----------------------------------------------------------------------------------------------------|----------------------------------------------------------------------------------------------------|------------------------------------------------------------|----------------------------------------------|
| Найдено записей: 1 (за 0.00 секунд)                                                                                                    |                                                                                                    |                                                            |                                              |
| Вы искали:                                                                                                    |                                                                                                    |                                                            |                                              |
| Поисковый запрос.<br>3123                                                                                                    |                                                                                                    |                                                            |                                              |
| Изменить параметры поиска                                                                                                    |                                                                                                    |                                                            |                                              |
| Страница: 1                                                                                                    |                                                                                                    | Элементов на стран                                         | ице: 5 <b>10</b> 25 50 г                     |
| Экспорт в Excel                                                                                                    |                                                                                                    |                                                            |                                              |
| Наименование субъекта                                                                                                    |                                                                                                    | Регион                                                     | Дата вкл. в<br>реестр                        |
| общество с ограниченной ответственност огрн: 111312 Инн: 312322                                                                                        |                                                                                                    | е 31 Белгородская<br>область                               | 01.08.2016                                   |
| Страница: 1                                                                                                    |                                                                                                    | Элементов на стран                                         | иц <b>е</b> : 5 <b>10</b> 25 50 <sup>-</sup> |
|                                                                                                    |                                                                                                    |                                                            |                                              |
| Информация по работе с реестром                                                                                                    |                                                                                                    |                                                            |                                              |
| Информация по работе с реестром<br>о реестре                                                                                                    | ВАС НЕТ В РЕЕСТРЕ ИЛИ ДАННЫЕ<br>Некорректны?                                                                 | РАЗРАБОТЧИКАМ                                              |                                              |
| Информация по работе с реестром<br>О РЕЕСТРЕ<br>Реестр представляет данные о субъектах малого<br>и среднего предпринимательства в открытом<br>доступе. | ВАС НЕТ В РЕЕСТРЕ ИЛИ ДАННЫЕ<br>НЕКОРРЕКТНЫ?<br>Направление оператору заявки на проверку<br>сведений Реестра | РАЗРАБОТЧИКАМ<br>Информация для программ<br>пользователей. | иистов и продвинутых                         |

#### 0 000 222 22 22

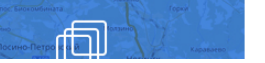

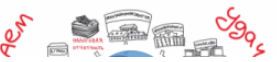

### Вы <u>НЕ</u> субъект МСП

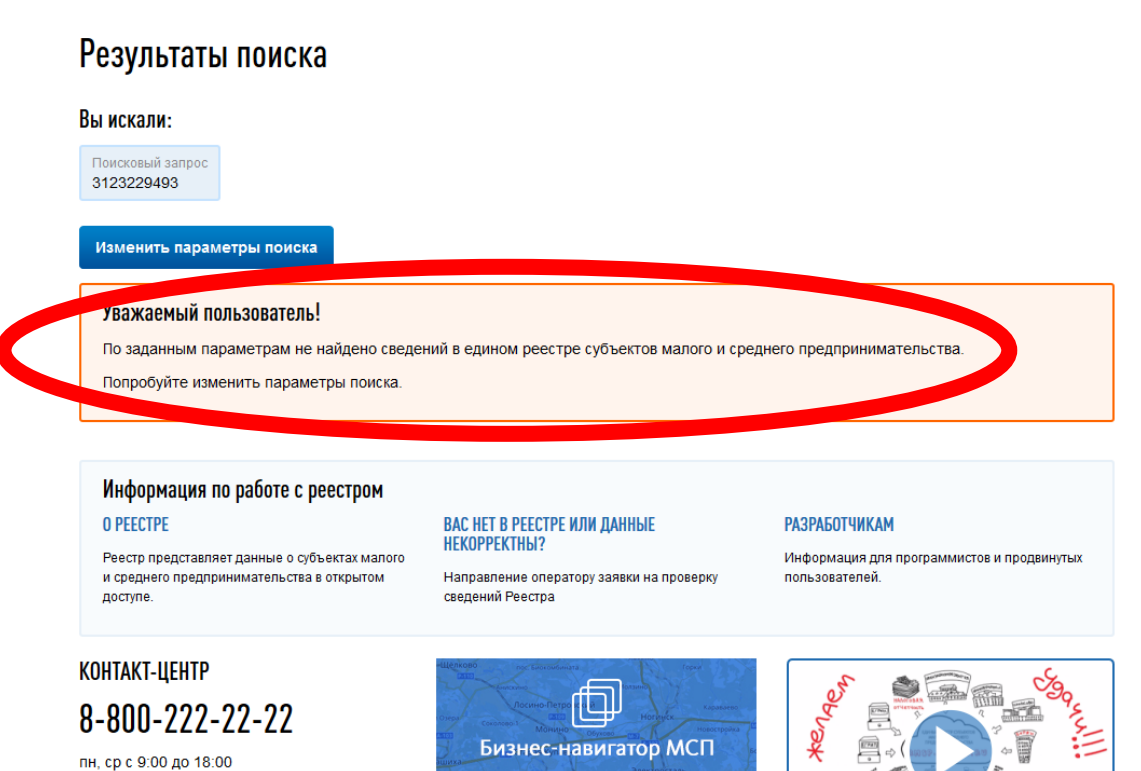

вт, чт с 9:00 до 20:00 пт с 9:00 до 16:45

По данному телефону можно получить информацию справочного характера о приеме физических и юридических лиц, о порядке рассмотрения обращений, а также о работе интерактивных сервисов. Корпорация МСП

Ресурс для предпринимателей, которые хотят открыть или расширить свой бизнес

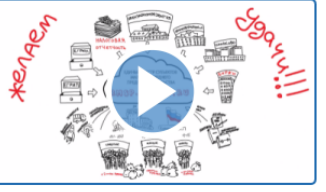

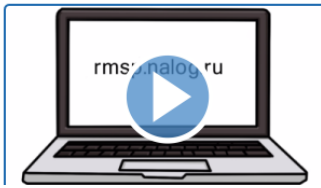